## КАК ЗАПИСАТЬ РЕБЕНКА В 1-ЫЙ КЛАСС ЧЕРЕЗ ИНТЕРНЕТ (пошаговая инструкция для родителей)

## Портал электронных услуг в сфере образования: http://es.asurso.ru/

ЛЕКТРОННЫЕ УСЛУГИ

- Зайти на портал «Электронные услуги в сфере образования»
- 2. Выбрать муниципалитет (район)
- Выбрать раздел «Регистрация заявления на зачисление в очередь в образовательное учреждение»~
- Заполнить все поля формы, руководствуясь подсказками. Сначала вводятся сведения о заявителе (родитель или законных представитель), а затем о ребенке
- 5. Выбрать образовательную программу.
- 6. Выбрать желаемое образовательное учреждение, параллель и класс.
- После заполнения формы нажать кнопку «Регистрация». Заявлению будет присвоен номер. Запишите или запомните этот номер. Он потребуется для проверки результатов рассмотрения заявления.
- В течение 3-х рабочих дней необходимо предоставить в школу оригиналы документов.

## CAUCHA CAUCHA

ЭЛЕКТРОННЫЕ УСЛУГИ

<< Назад Далее >>

ция заявления

Регистрация заявления

<< Назад Далее >>

ые (детский сад)

## Обратите внимание:

дата начала приема заявлений в 1 класс в Красноярском, Кошкинском и Елховском районе:

28 января 2015 г. 9.00

Вы можете подать заявление только в одно общеобразовательное учреждение.